## 臺北市立松山工農 113 學年度第1 學期社團選社系統教學

(建議使用電腦瀏覽器,如果使用手機選社,介面會比較難操作。)

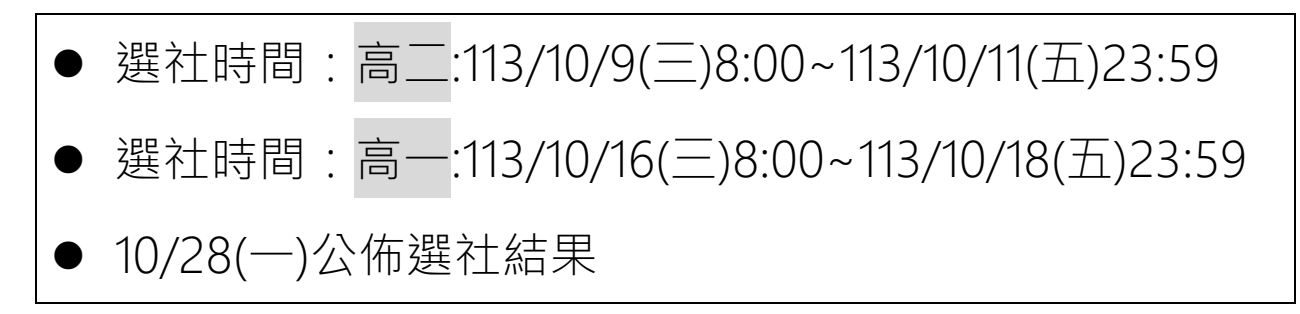

一、進入學校首頁,點擊「校務行政系統」圖示

| 首頁<br>                                                            |      |             |        | ,      |
|-------------------------------------------------------------------|------|-------------|--------|--------|
| 💱 松山工農公告彙整                                                        |      |             | 🔖 教職員  | 系統     |
| Q. 標題、關鍵字                                                         |      | 布單位: 全部 🔹 🔊 | 電子信箱   | 校務行政系統 |
| <ul><li>✓ 最新消息 升學動態 榮譽榜 研習、競賽與活動</li></ul>                        | 新生專區 | 課輔及重補修 >    |        |        |
| 標題                                                                | 單位   | 日期          | 線上差勤系統 | 課表查詢   |
| 112年10月07日當週(112/10/02-112/10/07)學生愛校名單,請同學<br>準時參加 <sup></sup> ⑧ | 學務處  | 2023/09/28  | 鐘點費填報  | 視訊會議申請 |
| 臺北市政府教育局「智慧校園生活懶人包」推廣 🛛                                           | 教務處  | 2023/09/18  |        |        |
| 本校112學年度第1學期高一學生校內適性媒合轉科簡章 🛯                                      | 教務處  | 2023/09/08  | 場地借用系統 | 教師甄試   |
| 112學年度第1學期學生註冊須知&親子綁定 🛯                                           | 教務處  | 2023/08/23  |        |        |
| 本校112年度校園流感疫苗接種意願書QRCODE                                          | 學務處  | 2023/09/27  | 教師e學苑  | 教師研習網  |

二、帳號為「臺北市單一身份驗證」登入。

| 臺北市高職           | 校務行政系統                                                                                                    |
|-----------------|----------------------------------------------------------------------------------------------------|
| 四 白八 环合教 甘川 水 1 |                                                                                                    |
| 單一身分驗證<br>其他登入  | ※本系統自111學年度第2學期起將以單一身分驗證帳號進行登入,其他<br>登入方式僅供非持有單一身分驗證帳號者登入。 ※學生如有單一身分驗證帳號登入相關問題,請逕洽學校資訊組協助進行<br>帳號密碼確認或重設。                                                                      |
|                 | <ul> <li>操作說明</li> <li>第一次登入後請盡速修改密碼。</li> <li>密碼含英文請注意大小寫。</li> <li>家長請使用「單一身分驗證帳號」登入,如您尚未有單一身分驗證帳號,請至酷課雲網站或下載酷課APP進行親子綁定。</li> <li>建議使用Chrome,Firefox以取得較佳的使用者體驗。</li> </ul> |

## 三、成功登入後,點選左邊的「社團選課」

| 校務行政系統   | ■ 松山工農                                                        | 1      |         |                         |          | 更改密碼 | 4  |     |
|----------|---------------------------------------------------------------|--------|---------|-------------------------|----------|------|----|-----|
|          |                                                               |        |         |                         |          |      |    |     |
| ■ 個人紀錄   | << >>                                                         |        |         |                         |          |      |    | r I |
| ■ 選課系統   | 2023年9月<br>日 一 二 三 四 五 六                                      |        | 公告單位    | 公告日期                    | 公告主題     |      |    |     |
| ■ 社團選課   | 1 2<br>3 4 5 6 7 8 9                                          |        | 系統公告    | 2021/07/02 ~ 2030/12/31 | 手冊 - 學生端 |      |    | . 1 |
| ■ 線上申請   | 10 11 12 13 14 15 16<br>17 18 19 20 21 22 23                  |        |         |                         |          |      |    | -   |
| ☰ 重補修系統  | <mark>24</mark> 25 26 27 28 <mark>29 30</mark><br>2023 年 10 月 |        |         |                         |          |      |    | -   |
| ▶ 基本資料填答 | 日一二三四五六                                                       |        |         |                         |          |      |    | . 1 |
| ▶ 課程介紹   | 8 9 10 11 12 13 14<br>15 16 17 18 19 20 21                    |        |         |                         |          |      |    | - 1 |
| ▶ 圖書查詢   | 22 23 24 25 26 27 28<br>29 30 31                              | 4      |         |                         |          |      | Þ  |     |
| ▶ 收訖明細確認 | 2023年11月                                                      | 顯示第1至1 | 項结果,共1項 |                         |          | 上頁 1 | 下頁 |     |

## 四、點選左邊第一個「社團圈選」

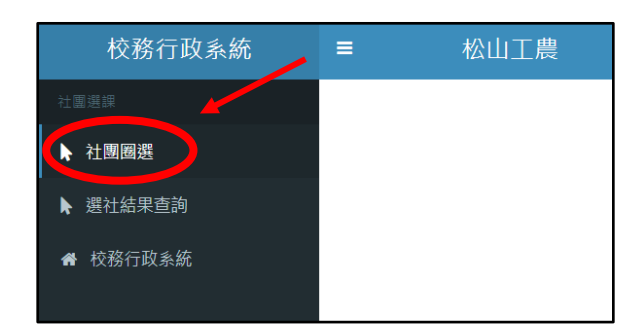

#### 五、閱讀完選課說明後,點選「志願選填」

|                | ■ 松山工農                                                                                                    |                                                                      |
|----------------|----------------------------------------------------------------------------------------------------|----------------------------------------------------------------------|
| °≎<br><b>≜</b> | 選社公告<br>詳閱下列選課說明,並點選右側入                                                                                                    | <ul> <li>☎ 首頁 &gt; 選社公告</li> <li>□進行選社 </li> </ul>                   |
|                | <ul> <li>選社時間:112/10/13(五)8:00~112/10/20(五)23:59</li> <li>社團名單公佈時間:10/27(五)</li> <li>第一次社課時間:11/17(五)</li> <li>1.已經是社團幹部或教師甄選入社的同學不需要選社。(空手道社、籃球社A、排我<br/>2.某些社團有限制科別條件,若不符合條件,勿填入志願序中!(滾球、電機、機器<br/>2.志願撮合結果為電腦亂數決定,務必仔細確認志願序填寫無誤,學務處無法處理<br/>3.請大家互相提醒,務必在選社時間內登入校務系統選社。<br/>沒有參與選社的同學,將舉辦第二輪選社(10/23(一)12:00~10/25(三)12:00),所<br/>第二輪選社後還是沒有社團的同學,將由學務處隨機指派加入人數未滿的社團。</li> <li>4.關於社團的開設概況,請參考班上公告之社團活動概況表。</li> <li>5.在選社截止(10/20)前,志願選填清單都可以更改。</li> </ul> | 社A、棒球社、打擊樂團A等)<br>人、創意電子、汽車研究社等)<br>因志願序填寫錯誤所造成的結果。<br>調時已滿社的社團無法國選。 |

#### 六、進入後,請繼續點擊左邊第二個圖示,進入「社團志願選填」。

|   | ■ 松山工農    |   |
|---|-----------|---|
| ø | 志願選填清單    |   |
| ٩ | 社團志願選填 號: | ŀ |
| ♠ | 志願序社團名稱   |   |
|   |           |   |
|   |           |   |
|   |           |   |
|   |           |   |

# 七、點擊「社團名稱」,社團會以序號排列,比較容易找到。

| 志願序 | 社團名稱▲    | 指導老師 | 社團類型 |
|-----|----------|------|------|
|     | A001空手道社 |      | 體育性  |
|     | A002國術社  |      | 體育性  |
|     | A003排球社A |      | 體育性  |
|     | A004排球社B |      | 體育性  |
|     | A005羽球社  |      | 體育性  |
|     | A006桌球社  |      | 體育性  |
|     | A007籃球社A |      | 體育性  |

八、開始鍵入你的社團志願序數字1~20,需選滿20個社團,按「儲存」後才能成功送出。

| œ          | 社團志願       |          |      | 記得按儲存! | <b>88</b> 首頁 > 社國志 |
|------------|------------|----------|------|--------|--------------------|
| <b>0</b> 0 | 學年:112 學期: |          | 儲存   |        |                    |
| A          | 志願序        | 社團名稱     | 指導老師 | 社園     | 1類型                |
|            |            | A001空手道社 |      | 開意     | 5性                 |
|            | 1          | A002國術社  |      | 體長     | 5性                 |
|            |            | A003排球社A |      | 體長     | 5性                 |
|            | 2          | A005羽球社  |      | 體長     | 5性                 |
|            | 4 🗘        | A006桌球社  |      | 體音     | 5性                 |
|            |            | A007籃球社A |      | 體言     | 5性                 |
|            | 3          | A008籃球社B |      | 調告を    | 5性 、               |

#### 八之一、這是沒有選滿 20 個卻按儲存會看到的畫面

| 6  | 臺北市立松山高級        | □農日間部課 §  | vschool.tp.edu.tw 顯示<br>未達最少志願數-X-可填志願數 | I(最少):20,已填數:19 | ap04 📀 saihs.edu.tw |            |
|----|-----------------|-----------|-----------------------------------------|-----------------|---------------------|------------|
| 00 | 社團志願            |           |                                         |                 |                     | <b>必</b> 首 |
| 8  | 學年:112 學期:1 學號: |           |                                         | 一定要選滿 20 個社     | 1團志願!               |            |
| A  |                 | AU15      | 4                                       |                 |                     |            |
|    |                 | A014滑板社   | 51                                      |                 |                     |            |
|    | 6               | B001小酒窩康輔 |                                         |                 |                     |            |

#### 八之二、這是選滿 20 個後按下儲存的畫面

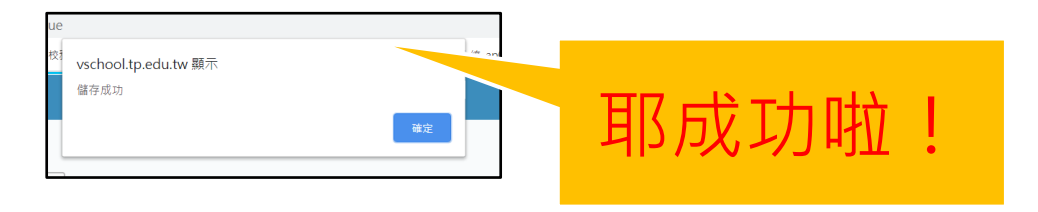

九、儲存成功後可以看到自己的志願選填清單,這樣就完成選社了。

|          | ≡      | 松山工農             |       |      | 錯誤回報       |
|----------|--------|------------------|-------|------|------------|
| <b>%</b> | 志願選填清讀 | Ĩ                |       |      | <b>8</b> 首 |
| œ        | 學年:112 | 學期:1 <b>學號</b> : |       |      |            |
| ♠        | 志願序    | 社團名稱             | 指導老師  | 社團類型 |            |
|          | 1      | A002國術社          |       | 公共性  |            |
|          | 2      | A005羽球社          |       | 公共性  |            |
|          | 3      | A008籃球社B         |       | 公共性  |            |
|          | 4      | A006桌球社          | DONEL | 公共性  |            |
|          | 5      | A009籃球社C         | DONL: | 公共性  |            |
|          | 6      | A011游泳社          |       | 公共性  |            |
|          | 7      | A012劍道社          |       | 公共性  |            |
|          | 8      | A013滑輪社          |       | 公共性  |            |
|          | 9      | A014滑板社          |       | 公共性  |            |

#### 九、注意事項:

 已經是社團幹部或教師甄選入社的同學不需要選社。(空手道社、籃球社A、排球社 A、棒球社、打擊樂團A等)

某些社團有限制科別條件,若不符合條件,勿填入志願序中!(有氧韻律社、電機研習社、機器人研習社、創意電子社、汽車研究社等)

 志願撮合結果為電腦亂數決定,務必仔細確認志願序填寫無誤,學務處無法處理因 志願序填寫錯誤所造成的結果。

3. 請大家互相提醒,務必在選社時間內登入校務系統選社。

沒有參與選社的同學,將舉辦第二輪選社(10/21(一)12:00~10/23(三)12:00),屆時已滿社的社團無法圈選。

第二輪選社後還是沒有社團的同學,將由學務處隨機指派加入人數未滿的社團。

4. 關於社團的開設概況,請參考班上公告之社團活動概況表。

5. 在選社截止(高二:10/11, 高一:10/18)前, 志願選填清單都可以更改。